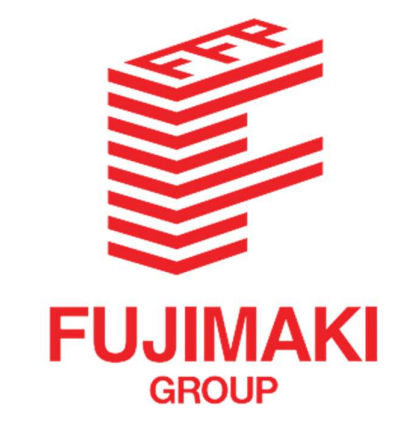

Fujimaki Steel (Thailand) Co.,Ltd.

# NET SERVICE WEB SYSTEM MANUAL

คู่มือการใช้งานโปรแกรมคำนวณราคาและทำใบเสนอราคา

Cloud-based Quotation System for the customers

By: IT Dept. Kaung Khant Kyaw (K3)

| Table of Contents P                                                | Page No. |
|--------------------------------------------------------------------|----------|
| How to login to Net Service Web system                             | 1        |
| Materials and processes that can be used in Net Service Web system | ı 2-3    |
| How to make Quotation (Manually)                                   | 4 - 5    |
| How to make Quotation (Using a template)                           | 6 - 9    |
| How to save and export Quotation to FSTS server                    | 10 - 12  |
| How to print out Quotation                                         | 12 - 14  |
|                                                                    | /        |

## How to login to Net Service Web system

การเข้าสู่โปรแกรม Net Service Web system

1. Go to provided link from Fujimaki Steel Sales (E.g.: <u>https://fst.pentacloud.org/quote\_netservice</u>) using Google Chrome or Microsoft Edge.

ไปที่ลิงค์ที่ทางเราส่งไปให้ สามารถใช้ Google Chrome หรือ Microsoft Edge ตามรูปภาพด้านล่าง

| ← → C ▲ Not secure   138.2.95.161/quote_netsenvice/login.php             | en Q 날 ☆ 🖡 🖬 🔃 : |
|--------------------------------------------------------------------------|------------------|
| FSTS Dashboard Login                                                     |                  |
| Welcome back!<br>Enter your username and password to sign in<br>Username | € Fujimaki Start |
| ressingt                                                                 |                  |
| LOCIN                                                                    |                  |
|                                                                          | □ ୬ ◎ 0 ■        |

2. Input username and password and click "Log In" You'll be greeted by quotation calculate page (NetService home page) เมื่อเข้ามาตามลิงค์ด้านบนแล้ว ให้ท่านกรอกชื่อผู้ใช้งาน และรหัสผ่าน แล้วคลิกที่ปุ่ม "Log in" จากนั้นจะเข้า

มาสู่หน้าหลักของโปรแกรมคำนวนราคา ตามรูปภาพตัวอย่าง ด้านล่าง

|                | Downland Template  |          |                | FST Quot | ation    |                                                      |                        |
|----------------|--------------------|----------|----------------|----------|----------|------------------------------------------------------|------------------------|
| Cultonar ha    | ne<br>ZZZNew<br>Ne | Customer | <u>lea</u>     | ) Coles  | Salas Ca | TRIM<br>WEIGHT<br>UNIT<br>WEIGHT<br>UNIT<br>PRICE/RE | Upload template:       |
| Material       |                    |          | )<br>-/        | F57 Tol  |          | CLEAR ALL                                            |                        |
| fuel           |                    | Tura     | 1              | Quartity |          |                                                      | Sind that To your call |
|                |                    | Varie    | 196.<br>       | Sect Vie | 4        |                                                      |                        |
|                |                    |          |                |          |          |                                                      |                        |
| Around<br>Cutt | ing Only •         | Chantler |                |          |          |                                                      |                        |
| Ar Cutome      | 9.40               |          | Specia Namarto |          |          |                                                      |                        |

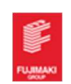

# Materials and processes that can be used in Net Service Web system. วัตถุดิบและประเภทการปาดผิวที่สามารถคำนวนราคาใน Net Service Web system

| Carbon steel     | Tool steel   |
|------------------|--------------|
| S50C             | SLD          |
| Structural Steel | SLD-MAGIC    |
| SS400            | SKD11(SH)    |
| SM490YA          | SKD61(DURAH) |
| SM490YB          | P20          |
| Aluminum         | KTSM3M       |
| A5052            | CENA-G       |
| A5083            | SX105V       |
| A6061            | SXACE        |
| A7075            | Stainless    |
|                  | SUS303       |

### Remark:

- If the customer wants any other material, kindly send an email to <u>info@fujimaki.co.th</u> and we will reply to the customer a quotation as soon as possible. หากลูกค้าต้องการวัตถุดิบเกรคอื่นๆ นอกเหนือจาก รายการด้านบน กรุณาส่งอีเมลล์ ขอราคา ไปที่ <u>info@fujimaki.co.th</u> ทางเราจะตอบกลับใบเสนอราคาให้ท่าน โดยเร็วที่สุด
- Please be informed that our system calculates with the current stock list in Fujimaki Steel that can be changed from time to time. โปรดทราบว่า Net Service คำนวณตามรายการสตีอคปัจจุบันใน Fujimaki Steel ที่สามารถเปลี่ยนแปลงได้เป็นครั้งกราว

#### Processes

FST can do both cutting and milling of the materials.

- 1. "Cutting only" is as the name suggests, we do only the cutting and send the material to the customer.
- 2. Milling can be categorized depending on the surface count and which surface will be milled on.

#### Milling process = (how many surfaces) + (which surface)

We categorize surface as: Thickness = 1 Width = 2 Length = 3

For example,

6F112233 = 6F (all six surfaces of the material will be milled) +

+11 (both thickness)

- +22 (both width)
- +33 (both length)

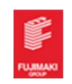

So 6F112233 means all six surfaces of the material will be milled.

Similarly, 2F11 means only two surfaces of the thickness will be milled. Also, 3F1 means only one surface of the length will be milled.

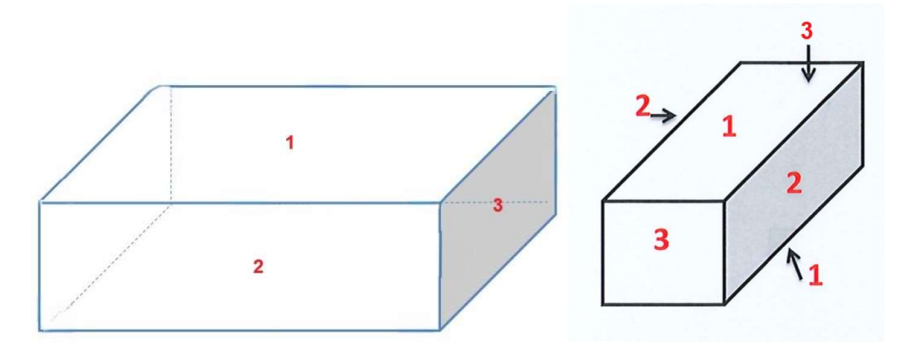

| 6F112233 หมาย | ถึง การ Milling งาน ทุก ด้าน ทั้งหนา กว้าง ยาว |
|---------------|------------------------------------------------|
| 4F1122 หมาย   | ถึง การ Milling งาน ด้าน หนา และ กว้าง         |
| 4F2233 หมาย   | ถึง การ Milling งาน ด้าน กว้าง และ ยาว         |
| 4F1133 หมาย   | ถึง การ Milling งานด้าน หนา และ ยาว            |
| 2F11 หมาย ถึง | การ Milling งาน เฉพาะ ด้านหนา                  |
| 2F22 หมาย ถึง | การ Milling งาน เฉพาะ ด้านกว้าง                |
| 2F33 หมาย ถึง | การ Milling งาน เฉพาะ ด้านยาว                  |

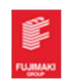

#### Making quotation manually

#### การทำใบเสนอราคาแบบปกติ

 If you are not already logged in. Please log in to system, Company name will be filled up automatically. หากท่านยังไม่ได้ล็อคอินเข้าระบบ ให้ท่านทำการล็อคอินเข้าสู่ระบบ ชื่อบริษัทจะแสดง อัตโนมัติในหน้านี้

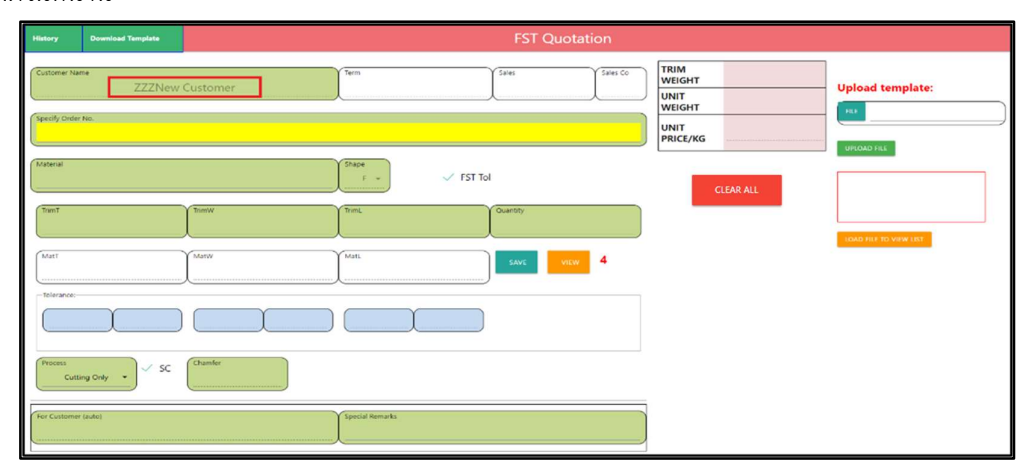

2. Input material name, size, and quantity or choose material name from autocomplete list. กรอกชื่อวัตถุดิบที่ต้องการทำราคา หรือเลือกวัตถุดิบจากลิสรายชื่ออัตโนมัติของระบบ ตามรูปภาพตัวอย่างด้านล่าง

| History                       | Download Template |                 | FST Quotation                                                                                                    |           |                        |                        |
|-------------------------------|-------------------|-----------------|----------------------------------------------------------------------------------------------------|-----------|------------------------|------------------------|
| Customer Nar                  | me<br>ZZZNew      | Term Cash       | Sales Compared Sales Compared Sales |           | 0.00                   | Upload template:       |
| Specify Order                 | :No.              |                 |                                                                                                    |           | 0.00                   |                        |
| Material                      |                   | Shape<br>F v    | FST Tol                                                                                                    | Choose sa | me T for cutting only! |                        |
| SSOC<br>SKD11(SH)<br>SKD61(DU | )<br>RAH)         | Trans.          | Countity                                                                                                    |           | CLEAR ALL              | LOAD FILE TO VIEW LIST |
| SLD<br>SLD-MAG                | c                 | O Nati          | SAVE VIEW 4                                                                                                    |           |                        |                        |
| SM49078                       |                   | +2              |                                                                                                    |           |                        |                        |
| Process<br>Cutti              | ing Only 🔹        | Chamfer<br>0    |                                                                                                    |           |                        |                        |
| For Customer<br>Cutting       | g Only            | Special Remarks |                                                                                                    |           |                        |                        |

Please select process. จากนั้นทำการเลือก process ที่ท่านต้องการคำนวนราคา ตามภาพตัวอย่างด้าน

| н | Cutting Only            | e femplate      |                 | FST Quotatio   | on               |                  |           |                      |
|---|-------------------------|-----------------|-----------------|----------------|------------------|------------------|-----------|----------------------|
| C | 1F1<br>1F2              | ZZZNew Customer | Term<br>Cash    | Sales<br>OTHER | Sales Co<br>Meaw | TRIM<br>WEIGHT   | 1.73      | Upload template:     |
|   | 113                     |                 | ×               | ×/             | _                | WEIGHT           | 1.73      | 107                  |
|   | 2511                    |                 |                 |                |                  | UNIT<br>PRICE/KG | 52.00     | URIOND DUT           |
| W | 2F13<br>2F22            | \$50C           | F               |                |                  |                  | ok        |                      |
|   | 2723<br>2733            | Transwi<br>100  | Tront.<br>100   | Guantity<br>1  |                  |                  | CLEAR ALL |                      |
|   | 3F112<br>3F113<br>3F122 | 100             | 100             | SAVE VIEW      | 4.               |                  |           | LOAD HE TO VIEW LIST |
|   | 3F123<br>3F133          | -1 +2 -0        | +2 -0           |                |                  |                  |           |                      |
|   | 36233                   | SC Chamter      |                 |                |                  |                  |           |                      |
| ( | or Customer (auto)      |                 | Special Remarks |                |                  |                  |           |                      |

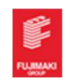

 Tolerance will be filled automatically. If you need special tolerance, you can uncheck "FST Tol" checkbox and input manually. ระบบจะแสดงค่า Tolerance อัตโนมัติ หากท่านต้องการแก้ไข สามารถติ๊ก เครื่องหมายถูกหน้าช่อง FST Tol แล้วท่านจะสามารถกรอกค่า Tolerance ที่ต้องการได้

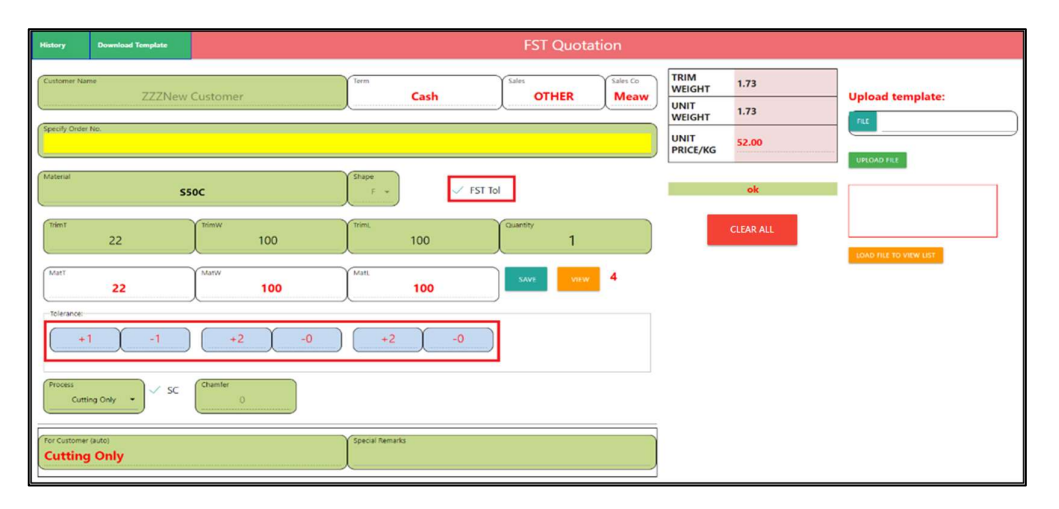

 The chamfer will also be filled automatically. You can uncheck "SC" checkbox (Standard Chamfer) and input manually. ระบบจะแสดงค่าลบคมโดยอัตโนมัติ หากท่านต้องการแก้ไข สามารถติ๊กเครื่องหมายถูกหน้าช่อง SC แล้วท่านจะสามารถกรอกค่าลบคม ที่ต้องการได้เช่นกัน

| History Download Template        |              |                     | FST Quotati | on               |                                  |              |                  |
|----------------------------------|--------------|---------------------|-------------|------------------|----------------------------------|--------------|------------------|
| Customer Name<br>ZZZNev          | v Customer   | Term.<br>Cash       | Sales OTHER | Sales Co<br>Meaw | TRIM<br>WEIGHT<br>UNIT<br>WEIGHT | 1.73<br>1.73 | Upload template: |
| Jpecify Order No.                |              |                     |             |                  | UNIT<br>PRICE/KG                 | 52.00        | UPLOAD FILE      |
| (aterial<br>S                    | 50C          | Shape<br>F + FST Te | k           |                  |                                  | ok           |                  |
| trimt<br>22                      | 100          | Trins, 100          | quantity 1  |                  |                                  | CLEAR ALL    |                  |
| MatT 22                          | Matw 100     | MatL 100            | SAVE VIEW   | 4                |                                  |              |                  |
| Tolerance:                       | +2 -0        | +2 -0               |             |                  |                                  |              |                  |
| Process<br>Cutting Only          | Chamfer<br>0 |                     |             |                  |                                  |              |                  |
| For Customer (auto) Cutting Only |              | Special Remarks     |             |                  |                                  |              |                  |

5. Please input some remarks if you want. สามารถแจ้งหรือระบุ หมายเหตุ พิเศษต่างๆ ที่ท่านต้องการได้

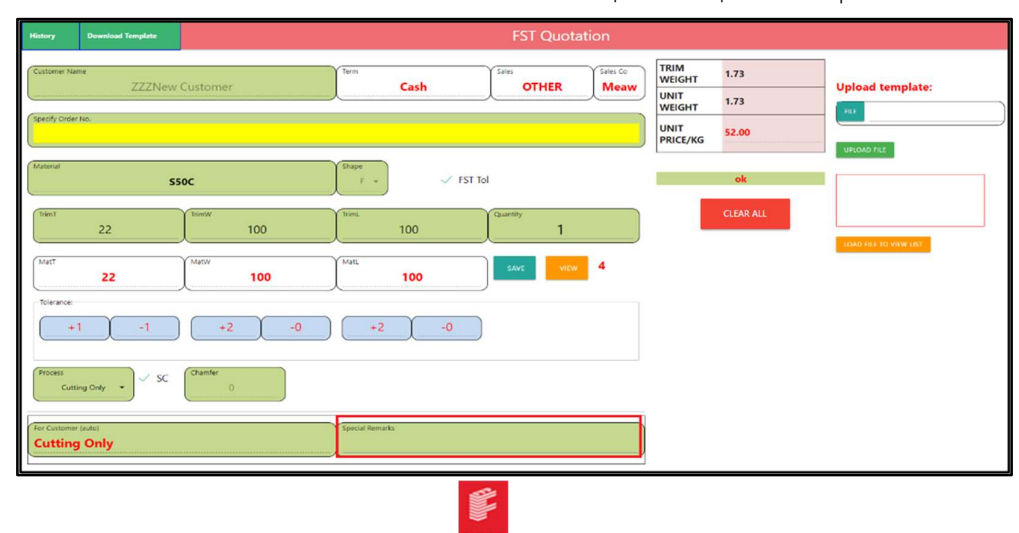

## Making quotation using excel template file.

## การทำใบเสนอราคาโดยการใช้ Excel template file

 If you have a lot of items to make quotation, you can copy your data paste to a premade template instead input by each item. To do so, please download the template excel file from the top menu bar. หากคุณมีรายการที่ต้องเสนอราคาจำนวนมาก คุณสามารถคัดลอกข้อมูลของคุณไปยังเทมเพลตที่สร้างไว้ล่วงหน้า

แทนการป้อนข้อมูลในแต่ละรายการได้ โดยดาวน์โหลดไฟล์เทมเพลต Excel จากแถบเมนูด้านบน ตามภาพตัวอย่าง

| History                   | Download Template       |          |                                   | FST Quotation    |                                                      |                        |
|---------------------------|-------------------------|----------|-----------------------------------|------------------|------------------------------------------------------|------------------------|
| Customer N<br>Specify Ord | ame<br>ZZZNew<br>er No. | Customer | Term                              | Sales Co         | TRIM<br>WEIGHT<br>UNIT<br>WRIGHT<br>UNIT<br>PRICE/KG | Upload template:       |
| TrimT                     |                         | YTimW    | Shape<br>F * V FST To<br>Y Trimi, | ol<br>Y Quantity | CLEAR ALL                                            |                        |
| MatT                      |                         | MatW     | Mati.                             | SAVE VIEW 1      |                                                      | LOAD FILE TO VIEW LIST |
| Tolerance                 |                         |          |                                   |                  |                                                      |                        |
| Process                   | tting Only 🔹            | Chamfer  |                                   |                  |                                                      |                        |
| For Custom                | er (auto)               |          | Special Remarks                   |                  |                                                      |                        |

 Open the downloaded file in excel and input the data, select material, input size T, W, L, quantity, and process. If you have special remarks, you can input in specify remarks column. (Note: Maximum items per quotation is 100 items.) เปิดไฟล์ที่ดาวน์โหลดมาใน Excel แล้วป้อนข้อมูลที่ต้องการทำ ใบเสนอราคา โดยเลือกเกรดเหล็ก ใส่ขนาด หนา กว้าง ยาว จำนวน และโพรเสสการปาดผิวที่ท่านต้องการ หาก ต้องการระบุ หมายเลขโปรเจค หรือหมายเหตุพิเศษ ท่านสามารถระบุเพิ่มเติมได้ใน ช่อง specify remarks

(หมายเหตุ: รายการสูงสุดต่อใบเสนอราคาคือ 100 รายการ)

|    | А   | B               | С                   | D         | E           | F         | G           | Н        | 1               |
|----|-----|-----------------|---------------------|-----------|-------------|-----------|-------------|----------|-----------------|
| 1  |     | Fujima          | ki Steel (Thailand  | ) Co.,Ltd |             |           |             |          |                 |
| 2  |     | 700/744 Mod     | 1 Tambol Panthon    | g Amphur  | Panthong Ch | onburi 20 | 160 Thailar | nd       |                 |
| 3  |     |                 | info@fujimaki.co.t  | h         |             |           |             |          |                 |
| 4  |     | Quotation te    | mplate to import to | FST Net S | ervice      |           |             | ZZZNew ( | Customer        |
| 5  |     |                 | T i i i             |           |             |           |             |          |                 |
| 6  |     |                 |                     |           |             |           |             |          |                 |
| 7  |     |                 |                     |           | Size        |           | 1           |          |                 |
| 8  | No. | Specify Remarks | Material            | Т         | W           | L         | Quantity    | Process  | Special Remarks |
| 9  | 1   | test123         | \$50C               | - !       | 55 100      | 100       | 2           | 6F112233 | remark 123      |
| 0  | 2   |                 | A5052               |           |             |           |             |          |                 |
| 1  | 3   |                 | A5083<br>A6061      |           |             |           |             |          |                 |
| 2  | 4   |                 | A7075               |           |             |           |             |          |                 |
| 3  | 5   |                 | KTSM3M              |           |             |           |             |          |                 |
| 4  | 6   |                 | P20                 |           |             |           |             |          |                 |
| 5  | 7   |                 | SKD11(SH)           |           |             |           |             |          |                 |
| 6  | 8   |                 | SKD61               |           |             |           |             |          |                 |
| 7  | 9   |                 | SLD-MAGIC           |           |             |           |             |          |                 |
| 8  | 10  |                 |                     |           |             |           |             |          |                 |
| 9  | 11  |                 |                     |           |             |           |             |          |                 |
| 0  | 12  |                 |                     |           |             |           |             |          |                 |
| 1  | 13  |                 |                     |           |             |           |             |          |                 |
| 2  | 14  |                 |                     |           |             |           |             |          |                 |
| 23 | 15  |                 |                     |           |             |           |             |          |                 |
| 4  | 16  |                 |                     |           |             |           |             |          |                 |
| 5  | 17  |                 |                     |           |             |           |             |          |                 |
| 6  | 18  |                 |                     |           |             |           |             |          |                 |
| 27 | 19  |                 |                     |           |             |           |             |          |                 |

3. After input the data, save the excel file and close it. หลังจากกรอกข้อมูลให้บันทึกไฟล์ข้อมูลและปิดไฟล์

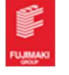

|    | А            | B               | С                                                         | D           | E    | F      | G        | Н             |  |  |  |
|----|--------------|-----------------|-----------------------------------------------------------|-------------|------|--------|----------|---------------|--|--|--|
| 1  | ~            | Fujimal         | ci Steel (Thailand                                        | ) Co.,Ltd.  |      |        |          |               |  |  |  |
| 2  |              | o 1 Tambol Pant | 1 Tambol Panthong Amphur Panthong Chonburi 20160 Thailand |             |      |        |          |               |  |  |  |
| 3  |              |                 | info@fuiimaki.co.t                                        | h           |      |        |          |               |  |  |  |
| 4  | <u> </u>     | Quotation ten   | nplate to import to                                       | FST Net Ser | vice | ZZZNew | Customer |               |  |  |  |
| 5  |              |                 |                                                           |             |      |        |          |               |  |  |  |
| 6  |              |                 |                                                           |             |      |        |          |               |  |  |  |
| 8  | No.          | Specify Remarks | Material                                                  | T           | w    | 1      | Quantity | Process       |  |  |  |
| 9  | 1            | test123         | \$50C                                                     | 55          | 100  | 100    | 2        | 6F112233      |  |  |  |
| 10 | 2            | test456         | \$\$400                                                   | 20          | 500  | 500    | 3        | Cutting Only  |  |  |  |
| 11 | 3            | test789         | SLD-MAGIC                                                 | 500         | 1000 | 4000   | 20       | 2F11          |  |  |  |
| 12 | 4            |                 |                                                           |             |      |        |          |               |  |  |  |
| 13 | 5            |                 |                                                           |             |      |        |          |               |  |  |  |
| 14 | 6            |                 |                                                           |             |      |        |          |               |  |  |  |
| 15 | 7            |                 |                                                           |             |      |        |          |               |  |  |  |
| 16 | 8            |                 |                                                           |             |      |        |          |               |  |  |  |
| 17 | 9            |                 |                                                           |             |      | 1      |          |               |  |  |  |
| 18 | 10           |                 |                                                           |             |      |        |          |               |  |  |  |
| 19 | 11           |                 |                                                           |             |      |        |          |               |  |  |  |
| 20 | 12           |                 |                                                           |             |      |        |          |               |  |  |  |
| 21 | 13           |                 |                                                           |             |      |        |          |               |  |  |  |
| 22 | 14           |                 |                                                           |             |      |        |          |               |  |  |  |
| 23 | 15           |                 |                                                           |             |      |        |          |               |  |  |  |
| 24 | 16           |                 |                                                           |             |      |        |          |               |  |  |  |
| 25 | 17           |                 |                                                           |             |      |        |          |               |  |  |  |
| 26 | 18           |                 |                                                           |             |      |        |          |               |  |  |  |
| 27 | 19           |                 |                                                           |             |      |        |          |               |  |  |  |
| <  | > <u>f</u> c | orm +           |                                                           |             |      |        |          | · · · · · · · |  |  |  |

- 4. To upload the file, go back to quotation Net Service web page and do the following: หากต้องการอัปโหลดไฟล์ ให้กลับไปที่หน้าเว็บใบเสนอราคา Net Service และดำเนินการดังต่อไปนี้:
  - Click "File" button and choose the template file that you filled previously. คลิกปุ่ม "ไฟล์" และเลือกไฟล์เทมเพลตที่ท่านกรอกไว้ก่อนหน้านี้
  - 2. Click "Upload File" button. คลิก "อัปโหลดไฟล์"
  - 3. Check the status window and make sure it's showing "The file has been uploaded." ตรวจสอบหน้าต่างสถานะและตรวจสอบให้แน่ใจว่าแสดงข้อความ "อัปโหลดไฟล์แล้ว"

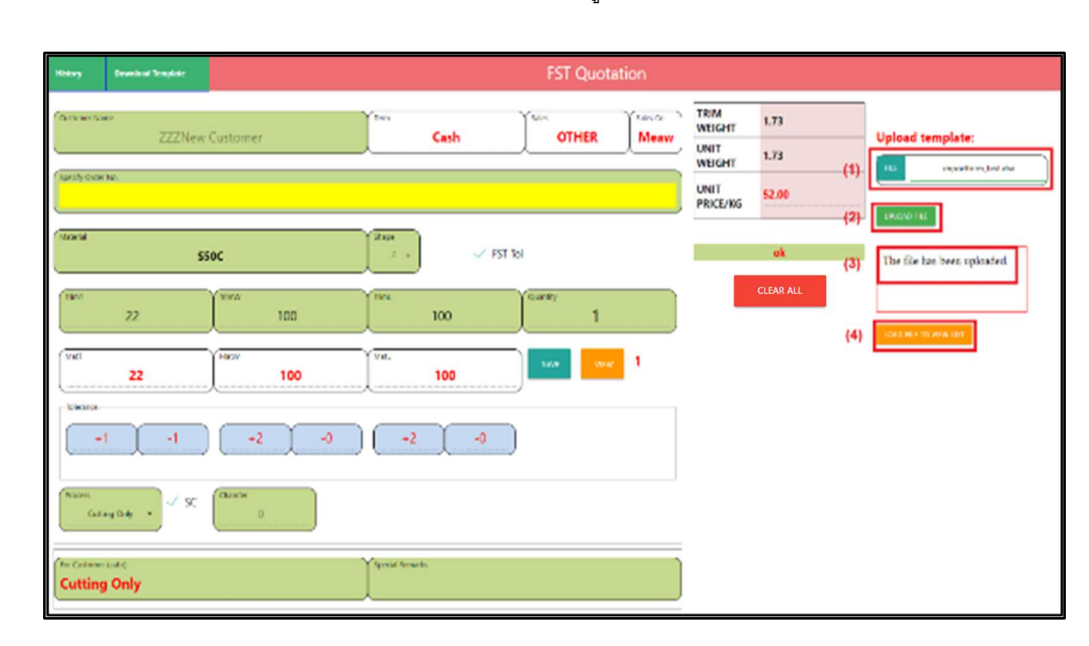

4. Click "Load file to view list." คลิก "โหลดไฟล์เพื่อดูรายการ"

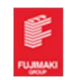

#### 5. The program will show that a template file is loaded into the view list.

โปรแกรมจะแสดงว่ามีการโหลดไฟล์เทมเพลตลงในรายการมุมมองแล้ว

| ← → C ▲ Not secure              | 138.2.95.161/quote_netservi | ice/indexx.php#!  |                |               |                       |                |      |                 |
|---------------------------------|-----------------------------|-------------------|----------------|---------------|-----------------------|----------------|------|-----------------|
| 💁 Google แปลภาษา 👩 ระบบสมาชิก - | EnTrain G Google 🔇          | Single Window for | 🌺 NetEco 1000S | Welcome to Pl | 138.2.95.161 say      | /S             |      |                 |
| History Download Template       |                             |                   |                |               | The file is loaded in | nto view list. |      |                 |
|                                 |                             |                   |                |               |                       |                |      | ок              |
| Zz                              | ZZNew Customer              |                   | Y lerm         | Cash          |                       | OTHER          | Meaw |                 |
|                                 |                             |                   |                |               |                       |                |      | UNIT WI         |
| Specify Order No.               |                             |                   |                |               |                       |                |      | UNIT<br>PRICE/K |
| Material                        |                             |                   | Shape<br>F     |               | V FST Tol             |                |      | CI              |
| (TrimT                          | TrimW                       |                   | TrimL          |               | Qua                   | antity         |      |                 |
| (Matī 0                         | MatW                        | 0                 | Mati           | 0             |                       | SAVE VIEW      | 10   |                 |

6. Click the "VIEW" button to check the loaded quotations list.

คลิกปุ่ม "VIEW" เพื่อตรวจสอบรายการใบเสนอราคาที่โหลดเข้าไปในระบบ ตามภาพด้านล่าง

| History      | Download Tompiate |              |                  |          | FST Quotat    | tion             |                  |           |                             |
|--------------|-------------------|--------------|------------------|----------|---------------|------------------|------------------|-----------|-----------------------------|
| Customer Na  | ZZZNew            | Customer     | Tem              | Cash     | Sele          | Sales Co<br>Meaw | TRIM<br>WEIGHT   | 1.73      | Upload template:            |
|              |                   |              |                  |          |               |                  | WEIGHT           | 1.73      | eui importform tastulos     |
| Specify Grav | r 145.            |              |                  |          |               |                  | UNIT<br>PRICE/KG | 52.00     | UPIONO FILE                 |
| Material     | \$5               | 0C           | Babe<br>L =      | V FST To |               |                  |                  | ok        | The file has been uploaded. |
| Tue?         | 22                | 100          | Trank.           | 100      | Quantity<br>1 |                  |                  | CLEAR ALL |                             |
|              | 22                | 100          | Viel.            | 100      | SANE VIEW     | ¢.               |                  |           | CODE I EL TO VERVILLI       |
| -100000      | 1 4               | +2 -0        | +2               | -0       |               |                  |                  |           |                             |
| Cut          | sing Carly + SC   | Chavter<br>0 |                  |          |               |                  |                  |           |                             |
| Cutting      | g Only            |              | Spicial Partials | 4)       |               |                  |                  |           |                             |

Ex. sample: Item no. 3 and no. 4 are red because there is an error. Mostly it's because we don't have that size in our inventory. ตัวอย่าง: รายการที่ 3- 4 แสดงสีแดงเนื่องจากมีข้อผิดพลาด ส่วนใหญ่เป็นเพราะ ไม่มีสินค้าขนาดดังกล่าวในสต็อค

|        |              |                     |          |         |              |       |       |        |        |          |      |       |        | i             | FST                |       |       |       |                 |    |              |             |               |             |              |               |         | ł                |         |
|--------|--------------|---------------------|----------|---------|--------------|-------|-------|--------|--------|----------|------|-------|--------|---------------|--------------------|-------|-------|-------|-----------------|----|--------------|-------------|---------------|-------------|--------------|---------------|---------|------------------|---------|
| -      |              |                     |          |         |              |       |       | ÷      |        |          |      |       | _      | -             |                    |       |       | _     | _               | TR | M            |             | -             |             |              |               |         |                  |         |
| Saved  | List f       | or qu               | ote_tes  | t       |              |       |       |        |        |          |      |       |        |               |                    |       |       |       |                 |    |              |             |               |             |              |               |         |                  |         |
| DRALL  | D Maa<br>Alk | Customer            | numšpoty | mat     | er)<br>check | qty.  | trimT | trimil | trini  | natī     | natW | mati. | es (T1 | to T2         | to/W1              | to/W2 | tol£1 | to/L2 | Process         | ы  | ernotation   | prcuitesrks | astro-Revela  | unit/Ne phi | ultricePerKg | Mat<br>Amount | Process | Total<br>Armount | credit  |
| DESETE | D            | 222Nav<br>Cutorie   |          | 55400   | 1            | 1     | 701   | 160    | 190    | 12       | 100  | 100   | +1     | 4             | 17                 | -0    | 42    | -0    | at              | 0  | PTC00551202  |             | 7850355140256 | 3.925       | 47           | 165           | ġ.      | 165              | Caro.   |
| ours.  | b            | ZZZNew<br>Custorio/ | tesfilli | 1500    | 1            | 1     | 33    | 100    | 399    | a.       | 103  | 101   | +0.1   | -0            | -12.1              | -8    | +0.1  | -0    | #112233         | 8  | FECOESS1409  |             | FR00055140911 | 49814       | 12.          | 271           | 166     | 874              | Card .  |
| DELETE |              | States              | nu(455   | 55400   | ×            | 1     | 20    | 505    | 500    | 25       | 500) | 100   | 4      | a             | 1.21               | ŋ     | 4     | a.    | Cutting<br>Sily | R  | 12000551400  |             | remesi40-0    | 1825        | 44)          | 1,640         |         | 4,567            | CH1     |
| OGETE  |              | EZZNAN<br>Gutherer  | 194273   | SED-ANG | ×            | ×     | 500.0 | 1000   | (1008) | <b>3</b> | 1000 | 1000  | -0.3   | æ             |                    | -0    | - 12  | -0    | <b>1</b> 111    |    | 10000357-209 |             | 763030314(3)3 | 15218.8     | ni           | -240          | 143908  | 801.560          | Carlo . |
|        |              |                     |          | PRETEAU | 78264        | 0.670 | WER   |        |        |          |      |       |        | 1014.<br>887, | амоц<br><b>346</b> | NT:   |       |       |                 |    |              |             |               |             |              |               |         |                  |         |

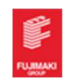

7. Please hover mouse cursor over error check icon. It'll show the details. The error message will indicate and suggest the size thickness available by checking with current stock. If the size is too big then the error message will just show "size too big". กรุณาวางเคอร์เซอร์เมาส์ไว้เหนือไอคอนเพื่อ ตรวจสอบ ระบบจะแสดงรายละเอียดข้อผิดพลาดพร้อมระบุและแนะนำความหนาที่มีอยู่โ ดยการตรวจสอบกับสต็อคสิน ค้าคงเหลือ ณ บัจจุบัน หากขนาดใหญ่เกินไป ระบบจะแสดงข้อผิดพลาดว่า "ขนาดใหญ่เกินไป" ตามภาพตัวอย่าง

| History      | Downloa | id Template        |          |                    |              |          |           |             |           |         |            |      |       |
|--------------|---------|--------------------|----------|--------------------|--------------|----------|-----------|-------------|-----------|---------|------------|------|-------|
| Customer Nan | ne      |                    |          |                    |              |          | Term      | r           |           |         |            |      |       |
| Saved        | List f  | or quot            | te_test  |                    |              |          |           |             |           |         |            |      |       |
| DELALL       | Add ALL | Customer           | numSpcfy | mat                | err<br>check | qty      | trimT     | trimW       | trimL     | matT    | matW       | matL | tolT1 |
| DELETE       |         | ZZZNew<br>Customer | test123  | SS400              | >            | le do no | t have th | nat size. L | Jse thick | mess 60 | ) instead. | 2000 | +1    |
|              |         |                    |          |                    |              |          |           |             |           |         |            | _    |       |
|              |         |                    |          |                    |              |          |           |             |           |         |            |      |       |
|              |         |                    | I        | DELETE ALL FROM CU | STOMER       |          |           |             |           |         |            |      |       |
|              |         |                    |          |                    |              |          |           |             |           |         |            |      |       |
|              |         |                    |          |                    |              |          |           |             |           |         |            |      |       |
|              |         |                    |          |                    |              |          |           |             |           |         |            |      |       |

You can delete that item by using the delete button on the left, then edit the template file and upload it again to the view list. ท่านสามารถลบรายการที่ผิดพลาดนั้นโดยใช้ปุ่มลบทางด้านซ้าย จากนั้นกลับไป แก้ไขไฟล์เทมเพลตและอัปโหลดไปยังรายการมุมมองอีกครั้ง

| 100 | аў        | Downica | d Tranşkata         |                     |                     |              |     |          |        |       |      |      |      |       |          | FST (   | Quota | tion  |       |          |      |                 |              |              |            |             |               |                   | d.              | ng Qui |
|-----|-----------|---------|---------------------|---------------------|---------------------|--------------|-----|----------|--------|-------|------|------|------|-------|----------|---------|-------|-------|-------|----------|------|-----------------|--------------|--------------|------------|-------------|---------------|-------------------|-----------------|--------|
| a   | doner han | 14      |                     |                     |                     |              | _   | Y        |        |       |      |      |      |       | Y Salet  |         |       | Ysu   | 1 Co  | TRI      | M WE | IGHT 0.62       |              |              |            |             | _             | _                 |                 |        |
| S   | aved      | List f  | or quote            | _test               |                     |              |     |          |        |       |      |      |      |       |          |         |       |       |       |          |      |                 |              |              |            |             |               | idted             |                 |        |
| Ì   | DELALL    | Add ALL | Customer            | numSpcty            | mat                 | err<br>check | qty | tariam T | trienW | trimL | matt | matW | matL | toiT1 | tol72    | to/W1   | 10/W2 | toiL1 | tolL2 | Process  | сн   | annotation      | pressRations | estmeRimeios | unitWeight | wPricePerKg | Mat<br>Amount | Process<br>Amount | Total<br>Amount | credit |
|     | DELETE    | ٥       | 222New<br>Customer  | STARON-00-01-29     | 55400               | 1            | 2   | 14       | 90     | 129   | 14   | 93   | 192  | -2    | ч        | -0.1    | -0    | +0.1  | -0    | 472233   | 0.5  | FE000727399 /   |              | FE000727399  | 1.94237    | 29          | 79            | 121               | 400             | Cash   |
|     | OFLETE    |         | 222New<br>Customer  | STAJION-00-01-32    | 55400               | ~            | 2   | 16       | 66     | 110   | 19   | 69   | 113  | +0.1  | 4        | -0.1    | -0    | +0.1  | -0    | 6F112233 | 0.5  | FE000727402 /   |              | FE000727402  | 1.16292    | 39          | 55            | 161               | 432             | Cash   |
|     | DELETE    |         | ZZZNew<br>Customer  | 80-20-MS-1500-800-  | SSOC                | ~            | 2   | 19       | 70     | 73    | 22   | 73   | 76   | +0.1  | -0       | -0.1    | -0    | +0.1  | -0    | 6F112233 | 0.5  | FE000727405/    |              | FE000727405  | 0.95814    | 46.5        | 54            | 155               | 418             | Cash   |
|     | OFLETE    |         | 222New<br>Customer  | 80-20-145-1500-800- | SSOC                | ~            | 2   | 16       | 16     | 30    | 16   | 19   | 42   | +1    | -1       | +0.1    | -0    | +0.1  | -0    | 4F2233   | 0.5  | FE000727406/    |              | FE000727406  | 0.100229   | 46.5        | н             | 69                | 214             | Cash   |
|     | DELETE    |         | ZZZNięw<br>Customer | 8555                | A6061               | ~            | 1   | 50       | 100    | 100   | 50   | 100  | 100  | +13   | -13      |         | -0    | +1    | -0    | eut      | 0    | FE300727547 / C |              | FE000727547  | 14         | 190         | 266           | ٥                 | 266             | Cash   |
|     |           |         |                     |                     |                     |              |     |          |        |       |      |      |      |       | TOTAL AM | ount 1, | 730   |       |       |          |      |                 |              |              |            |             |               |                   |                 |        |
|     |           |         |                     | 1                   | DELETE ALL FROM CUS | THAT I       |     |          |        |       |      |      |      |       |          |         |       |       |       |          |      |                 |              |              |            |             |               |                   |                 |        |
|     |           |         |                     |                     |                     |              |     |          |        |       |      |      |      |       |          |         |       |       |       |          |      |                 |              |              |            |             |               |                   |                 | CANCEL |
|     |           |         |                     |                     |                     |              |     |          |        |       |      |      |      |       |          |         |       |       |       |          |      |                 |              |              |            |             |               |                   |                 |        |

- 8. If you want to change the tolerance, you can change in the view list before exporting with this format (+ or and tolerance number E.g.: +0.1 or -1) After changing the tolerance, a notification will indicate that the tolerance was changed. หากคุณต้องการเปลี่ยนค่าเผื่อ คุณสามารถเปลี่ยนได้ในรายการมุมมอง ก่อนที่จะส่งออกข้อมูลเข้าสู่ FST server ด้วยรูปแบบนี้ (+ หรือ และค่าเผื่อ เช่น +0.1 หรือ -1) หลังจากเปลี่ยนพิกัด ความเผื่อแล้ว การแจ้งเตือนจะระบุว่าพิกัดความเผื่อมีการเปลี่ยนแปลง
- 9. If there are no errors (not red color), you can proceed to select quotation items in the view list and export to FST server by click "Export" Green button as below. หากไม่มีข้อผิดพลาดแล้ว (ไม่มีสีแดง) ท่าน สามารถเลือกรายการใบเสนอราคาที่ต้องการสั่งซื้อและส่งออกข้อมูลมาที่ FST server โดยการ คลิกที่ปุ่ม "Export" สี เขียวด้านล่าง

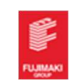

## How to save and export Quotation to FSTS server

การบันทึกและส่งราคาไปที่ FSTS server

 After inputting everything, please check this box. If it shows anything other than "ok", then please follow its instructions. (The amount will be hidden until you save.) หลังจากกรอกรายละเอียดทุกอย่างแล้ว กรุณาตรวจสอบช่องด้านล่างในกรอบสีแดงนี้ก่อน หากแสดงข้อความอื่นที่ไม่ใช่คำว่า "OK" ให้ท่านดำเนินการแก้ไขตาม คำแนะนำของระบบให้เรียบร้อยก่อน (ราคารวมจะแสดงต่อเมื่อท่านกด Save แล้วเท่านั้น)

E.g.: We didn't have SS400 T44 in this case and cannot calculate Cutting Only without stock. <u>ตัวอย่างเช่น</u> ตามรูปภาพด้านล่าง เราไม่มีสต๊อค SS400 T44 จึงไม่สามารถคำนวนราคาตัดขายได้

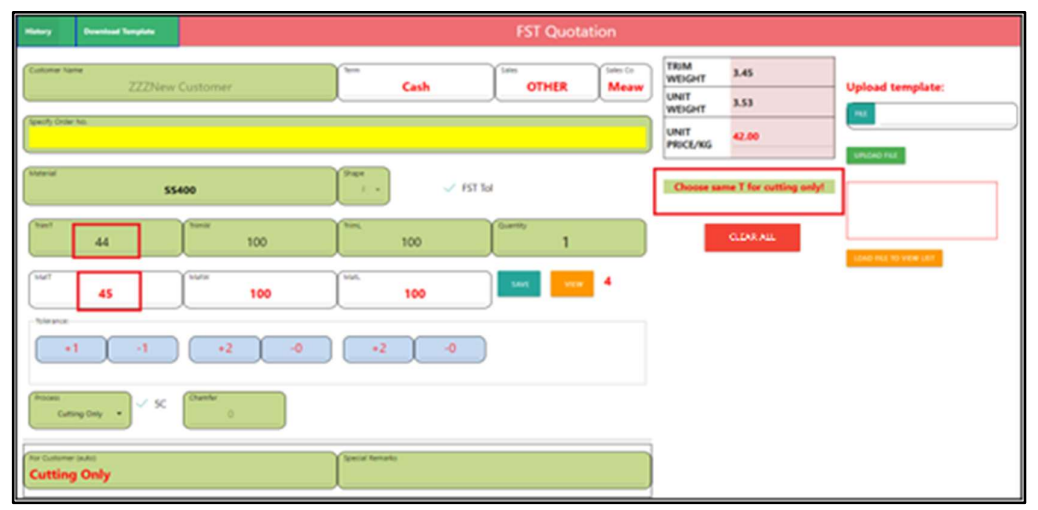

If it shows "ok" then you can proceed to save the quotation by click "Save" button to save to the current temporary quotation list. หากปุ่ม "OK" แสดงแล้วท่านสามารถดำเนินการบันทึกใบเสนอราคาโดยการ คลิกที่ปุ่ม "Save" เพื่อบันทึกไปยังลิสรายการใบเสนอราคาชั่วคราว

| -            | Desided Topolog  |              |           |         | FST Quotat | ion             |                  |       |                  |
|--------------|------------------|--------------|-----------|---------|------------|-----------------|------------------|-------|------------------|
| Catorie No   | 7777             | New Cutlomer | <u> </u>  | Cash    | Sen OTHER  | San Ca<br>Magar | TRIM<br>WEIGHT   | 1.53  | Upload template: |
|              |                  |              |           |         |            |                 | UNIT WEIGHT      | 3.53  |                  |
| Specify Dole | No.              |              |           |         |            |                 | UNIT<br>PRICE/KG | 42.00 |                  |
| Materia      |                  | \$5400       |           | V IST W |            |                 |                  |       |                  |
| (hal         | 45               | 100          | ]         | 100     | Garmy 1    |                 |                  | OD641 |                  |
|              | 45               | 100          | ) (iai)   | 100     | . SAA      | 1               |                  |       |                  |
| -            | a ( - 1          | •2 •         | +2        |         |            |                 |                  |       |                  |
| Anoma Ca     | ning (inj. 🔹 🗸 5 | (Cramer 0)   |           |         |            |                 |                  |       |                  |
| Cutting      | Only             |              | landheata |         |            |                 |                  |       |                  |
|              |                  |              |           |         |            |                 |                  |       |                  |

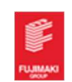

 After clicking save, the system will show the current quotation amount. It'll also show a popup and list counter will be increased by 1 item. หลังจากบันทึกระบบจะแสดงราคารวมของรายการนั้นๆ และจะแสดง จำนวนรายการที่ทำการบันทึกเพิ่มขึ้นที่ละ 1 รายการ

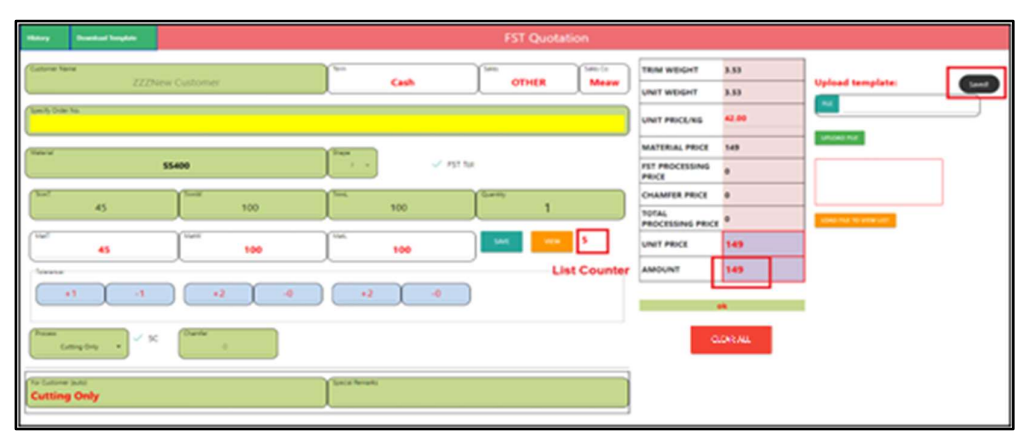

 Click the "VIEW" button to see and manage currently saved quotations. คลิกปุ่ม "VIEW" เพื่อตรวจสอบรายการคำนวนราคาที่บันทึกไว้

| -         | Transfer Target |               |                 |           | FST Quot    | ation  |                           |         |                  |
|-----------|-----------------|---------------|-----------------|-----------|-------------|--------|---------------------------|---------|------------------|
| Cature    | Kana            | Continuent    | <u></u>         |           | See. on the | See, G | TRIM WEIGHT               | 3.33    | ]                |
|           | XXX/16(W)       | r di schender |                 |           | Unite       |        | UNIT WEIGHT               | 3.53    | Operate tempore. |
| See 5 De  | ar No.          |               |                 |           |             |        | UNIT PRICE/KG             | 42.00   |                  |
| Conne     |                 |               | Text            |           |             |        | MATERIAL PRICE            | 149     | 100000 FL        |
|           | \$54            | 100           |                 | V PST tui |             |        | PST PROCESSING<br>PRICE   | •       |                  |
| 100       |                 | Tank          | 154             |           | Guardia     |        | CHAMFER PRICE             | •       |                  |
|           | 40              | 100           | 10              | 0         |             | _      | TOTAL<br>PROCESSING PRICE | •       |                  |
| ( See     | 45              | 100           | 104             | 0         | - 144       | s .    | UNIT PRICE                | 149     |                  |
| - Texasor |                 |               | ~               |           |             | _      | AMOUNT                    | 149     |                  |
|           | a ( a )         |               | •2              |           |             |        |                           |         |                  |
| France    | Complex +       |               |                 |           |             |        |                           | N.8 411 |                  |
| Cuttin    | ng Only         |               | Special Reviews |           |             |        |                           |         |                  |
|           |                 |               |                 |           |             |        |                           |         |                  |

4. The program will show currently saved quotations. To go back to the quotation, calculate screen, please press Esc key or you can click the grey transparent area. You can drag and drop to rearrange the order of the quotation and delete it in this screen. ระบบจะแสดงใบเสนอราคาที่บันทึกไว้ หากต้องการ ย้อนกลับไปที่หน้าจอคำนวนราคา ให้ท่านกดปุ่ม "Esc" หรือคลิ๊กที่พื้นที่ว่างๆ สีเทาตามรูปด้านล่าง และท่านยังสามารถ จัดการเรียงลำดับรายการก่อนหลังตามต้องการ โดยลากรายการนั้นและวางลงตรงจุดที่ต้องการ หรือสามารถลบรายการที่ ไม่ต้องการได้ ในหน้าจอนี้

| tintary .   |         |                                             |          |           |       |     |       |       |       |      |      |      |       |       |        |       |       |       |          |     |              |            |            |            |             |               |                   |                |           |
|-------------|---------|---------------------------------------------|----------|-----------|-------|-----|-------|-------|-------|------|------|------|-------|-------|--------|-------|-------|-------|----------|-----|--------------|------------|------------|------------|-------------|---------------|-------------------|----------------|-----------|
| Customer Na | ne .    |                                             | лек пете | rtoriotur | n u   | 44  | iota  | nio   | 1.6   | are  | ura  | ٩.   | Ysais | 16    | _      | _     | YSale | s Co  |          | MW  | EIGHT        | 3.93       |            |            |             |               |                   |                |           |
| Saved       | List f  | for quote                                   |          |           |       |     |       |       |       |      |      |      |       |       |        |       |       |       |          |     |              |            |            |            |             |               |                   |                |           |
| DELALL      | Add All | Customer                                    | numSpcty | mat       | shape | qty | trimT | trimW | trimL | matT | matW | matL | toIT1 | toIT2 | to/W1  | to/W2 | toiL1 | toIL2 | Process  | сн  | annotation   | prcssRmrks | cstmrRmrks | unitWeight | uPricePerKg | Mat<br>Amount | Process<br>Amount | Total<br>Amoun | e credit  |
| DELETE      |         | KOHO PRECISION<br>BAR AND METALS<br>CO.,LTD |          | \$\$400   | F     | 2   | 40    | 100   | 100   | 45   | 103  | 103  | +0.1  | -0    | +0.1   | -0    | +0.1  | -0    | 6F112233 | 0.5 | 6F_0.5C      | _          |            | 3.74763    | 48.5        | 189           | 100               | 578            | Net<br>30 |
| OFLETE      |         | KOHO PRECISION<br>BAR AND METALS<br>CO.,LTD |          | 55400     | r.    | 3   | 20    | 100   | 100   | 25   | 103  | 103  | +0.1  | -0    | +0.1   | -0    | +0.1  | -0    | 6F112233 | 0.5 | 6F_0.5C      |            |            | 2.08202    | 48.5        | 105           | 100               | 615            | Net<br>30 |
| OFLETE      |         | KOHO PRECISION<br>BAR AND METALS<br>CO.,LTD |          | \$5400    | r,    | 1   | 58    | 100   | 100   | 60   | 100  | 100  | +1    | -1    | +2     | -0    | +2    | -0    | cut      | 0   | Cutting Only |            |            | 4.71       | 48.5        | 229           | 0                 | 229            | Net<br>30 |
| DELETE      |         | KOHO PRECISION<br>BAR AND METALS<br>CO.,LTD |          | 55400     | ř.    | 1   | 50    | 100   | 100   | 50   | 100  | 100  | +1    | -1    | +2     | -0    | +2    | -0    | cut      | 0   | Cutting Only |            |            | 3.925      | 48.5        | 191           | 0                 | 191            | Net<br>30 |
|             |         |                                             |          |           |       |     |       |       |       |      |      |      |       | TOTAL | AMOUNT | 1,61  | 3     |       |          |     |              |            |            |            |             |               |                   |                | -         |
|             |         |                                             |          |           |       |     |       |       |       |      |      |      |       |       |        |       |       |       |          |     |              |            |            |            |             |               |                   |                |           |
|             |         |                                             |          |           |       |     |       |       |       |      |      |      |       |       |        |       |       |       |          |     |              |            |            |            |             |               |                   |                | _         |
|             |         |                                             |          |           |       |     |       |       |       |      |      |      |       |       |        |       |       |       |          |     |              |            |            |            |             |               | 50                | 987            | CANCEL    |
|             |         |                                             |          |           |       |     |       |       |       |      |      |      |       |       |        |       | -     |       |          |     |              |            |            |            |             |               |                   |                |           |

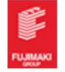

 Please choose items to be exported to FSTS Server. Or you can click "Add ALL" button to prepare to export all. After that click "Export" button. โปรดเลือกรายการที่ท่านต้องการสั่งซื้อและส่งออกข้อมูลไปยัง FSTS Server หรือคลิกปุ่ม "Add ALL" เพื่อเพิ่มรายการทั้งหมด จากนั้นคลิกปุ่ม "Export" ด้านล่าง ข้อมูลของท่านได้ส่งเข้าสู่ FSTS Server เรียบร้อยแล้ว

| Hiday     |      |                                             |          |         |       |     |        |       |         |      |        |        |       | FS    | T Qu   | otati | on     |       |          |      |              |            |            |            |             |               |                   | 0               | Log Dut   |
|-----------|------|---------------------------------------------|----------|---------|-------|-----|--------|-------|---------|------|--------|--------|-------|-------|--------|-------|--------|-------|----------|------|--------------|------------|------------|------------|-------------|---------------|-------------------|-----------------|-----------|
| Cuture Ne |      |                                             |          |         | _     | Y   | len.   | -     | -       | -    | -      | -      | 74    | ri .  | _      | -     | YSée   | .Co   | TR       | IM W | EIGHT        | 3.93       |            |            |             |               |                   |                 |           |
| Saved     | List | for quote_                                  |          |         |       |     |        |       |         |      |        |        |       |       |        |       |        |       |          |      |              |            |            |            |             |               |                   |                 |           |
| DRAG      |      | Customer                                    | numSpcfy | mat     | shepe | qty | trim I | trimW | / trimi | mati | r matV | ( mati | tolT1 | to/T2 | tolW1. | tolW2 | toli.1 | tolL2 | Process  | сн   | annotation   | pressRmrks | cstmrRmrks | unitWeight | uPricePerKg | Mat<br>Amount | Process<br>Amount | Total<br>Amount | redit     |
| DELETT;   |      | KOHO PRECISION<br>BAR AND METALS<br>CO.,LTD |          | \$\$400 | P     | 2   | 40     | 190   | 100     | 45   | 103    | 103    | +0.1  | -0    | +0.1   | -0    | -0.1   | -0    | 6F112233 | 0.5  | 6F,0.5C      |            |            | 3.74763    | 48.5        | 189           | 100               | 578             | Net<br>30 |
| DELETE    |      | KOHO PRECISION<br>BAR AND METALS<br>CO.,LTD |          | 55400   | F     | 3   | 20     | 100   | 100     | 25   | 103    | 103    | +0.1  | -0    | •0.1   | -0    | +0.1   | -0    | 6F112233 | 0.5  | 6F_0.5C      |            | -          | 2.06202    | 48.5        | 105           | 100               | 615             | Net<br>30 |
| DELETE    |      | KOHO PRECISION<br>BAR AND METALS<br>CO.,LTD |          | \$\$400 | F     | 1   | 55     | 190   | 100     | 60   | 100    | 100    | +1    | -1    | +2     | -0    | +2     | -0    | cit      | 0    | Cutting Only | -          |            | 471        | 48.5        | 229           | 0                 | 229             | Net<br>30 |
| OBLETE    |      | KOHO PRECISION<br>BAR AND METALS<br>CO.,LTD |          | \$5400  | F,    | 1   | 50     | 100   | 100     | 50   | 100    | 100    | +1    | -1    | -2     | -0    | +2     | -0    | cit.     | 0    | Cutting Only | _          |            |            | 48.5        | 191           | 0                 | 191             | Net<br>30 |
|           |      |                                             |          |         |       |     |        |       |         |      |        |        |       | TOTAL | ANOUN  | 1,61  | 3      |       |          |      |              |            |            |            |             |               |                   |                 |           |
|           |      |                                             |          |         |       |     |        |       |         |      |        |        |       |       |        |       |        |       |          |      |              |            |            |            |             |               |                   |                 |           |
|           |      |                                             |          |         |       |     |        |       |         |      |        |        |       |       |        |       |        |       |          |      |              |            |            |            |             |               |                   |                 |           |
|           |      |                                             |          |         |       |     |        |       |         |      |        |        |       |       |        |       |        |       |          |      |              |            |            |            |             |               | Cal.              | om              | CANCE.    |

## How to print out Quotation

## การปริ้นใบเสนอราคา

 After exporting quotations to FSTS server, you can view and print previously exported quotations. To do this, please click "History" button on upper left corner of quotation calculate screen. หลังจากท่าน ได้ส่งข้อมูลใบเสนอราคา FSTS server แล้ว ท่านสามารถเรียกดูและพิมพ์ใบเสนอราคาได้ โดยคลิกที่ปุ่ม "History" ที่

| 2         | ົ້       | 0    | ൈ           |       | ົ້       |         |
|-----------|----------|------|-------------|-------|----------|---------|
| มมตายบนขด | งหมาจศ   | าคาเ | นวถมไทแสนคร | റമറ ഭ | าามภาพด′ | านลาง   |
|           | 10100111 |      |             |       |          | 1000111 |

| Hatey     | Designation of Designation |             |               | FST Quotation |                           |              |                    |
|-----------|----------------------------|-------------|---------------|---------------|---------------------------|--------------|--------------------|
| Callorer  | tane<br>ZZZN               | ew Customer | fen<br>Cash   | OTHER See S   | TRIM WEIGHT               | 3.53<br>3.53 | Upload template:   |
| Senit De  | de No                      |             |               |               | UNIT PRICE/KS             | 42.00        |                    |
| (Vielerie |                            |             | (Sage         |               | MATERIAL PRICE            | 549          | and the second     |
|           |                            | \$\$400     | √ /str        | ar            | FST PROCESSING<br>PRICE   | •            |                    |
| 100       |                            | fast and    | The second    | (Seen)        | CHAMFER PRICE             |              |                    |
|           | 40                         | 100         | 100           | <u> </u>      | TOTAL<br>PROCESSING PRICE | •            | stad for to see of |
| (         | 45                         | 100         | 100           | 5 Sec. 5      | UNIT PRICE                | 149          |                    |
| - Searce  |                            |             |               | ~             | AMOUNT                    | 149          |                    |
|           | + ( - +                    | •2          | •2 •          | )             |                           |              |                    |
| (Anson    | Coming Day 🔹 🗸             | Ourie 0     |               |               | CLE                       | AR ALL       |                    |
| Cuttin    | ng Only                    |             | lipsia fanalo |               |                           |              |                    |
|           |                            |             |               |               |                           |              |                    |

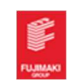

2. You can go back to quotation calculate by clicking "Quote" button at upper left corner.

ท่านยังสามารถกลับไปคำนวนราคาโดยการคลิกที่ปุ่ม "Quote" ที่มุมซ้ายบนเช่นกัน

| Quote | <br>FST Quota | tion History |   | Log Out |
|-------|---------------|--------------|---|---------|
|       | Customer Name |              |   |         |
|       | Start Date    | End Date     |   |         |
|       | Quote YYmm    | Quote Serial |   |         |
|       | s             | EARCH        | - |         |
|       |               |              |   |         |

 You can search by date or by quotation number. You can also mix and match both methods. Please click "Start Date" box and choose the start date of quotation to search. Click the "search" button. <u>(Quotation history must be keep maximum 30 days. from export date)</u> ท่านสามารถค้นหารายการโดยเลือกวันที่ หรือ ระบุ เลขที่ใบเสนอราคา หรือทั้งสองแบบ จากนั้นคลิกที่ช่องวันที่และเลือก ช่วงวันที่ ที่ท่านต้องการดูข้อมูล แล้วคลิกปุ่ม "search" ด้านล่าง (สามารถเรียกดูข้อมูลย้อนหลังได้ 30 วัน นับจากวันที่ ส่งออกข้อมูลไปที่ FSTS Server)

| FST Qu     |      |    |      | ory    |      |      |    |          |  |
|------------|------|----|------|--------|------|------|----|----------|--|
|            | ۲.   |    | Febr | uary 3 | 1023 |      | >  | <b>1</b> |  |
| 😋 Mon, Feb | 5    | м  | т    | W      | т    | F    | s  |          |  |
| 20         |      | 6  | ,    | 1      | 2    | 10   | 4  | _        |  |
|            | 12   | 10 | 14   | 15     | 16   | 17   | 18 |          |  |
|            | - 19 | 20 | 21   | 22     | 23   | 24   | 25 |          |  |
|            | 25   | 27 | 28   |        |      |      |    |          |  |
|            |      | _  | _    | _      | - 04 | ACIL | ok |          |  |

Then you can see details here. If you want to print a quotation, click the print button below each quotation. จากนั้น ท่านจะพบรายละเอียดใบเสนอ ตามภาพด้านล่าง หากท่านต้องการปริ้นใบเสนอราคา สามารถคลิ๊ก

| ปุ่ม | "PRINT" | ด้านล่าง | ตัวอย่างดังรูป | ภาพ |
|------|---------|----------|----------------|-----|
| ч    |         |          | 41             |     |

| Quote List |            |                   |                |          |       |                |          |         |          |             |            |                 |        | CLOSE |
|------------|------------|-------------------|----------------|----------|-------|----------------|----------|---------|----------|-------------|------------|-----------------|--------|-------|
|            | Quo No     | Specify Order No. | Quotation Date | Material | Shape | Size           | Process  | Chamfer | Quantity | Unit Weight | Unit Price | Material Weight | AMOUNT |       |
|            | 2302-60972 |                   | 20 Feb 2023    | SS400    | F     | 40 x 100 x 100 | 6F112233 | 0.5     | 2        | 3.75        | 289.00     | 7.50            | 578.00 |       |
|            | PRINT      |                   |                |          |       |                |          |         |          |             |            |                 | 578.00 |       |
|            |            |                   |                |          |       |                |          |         |          |             |            |                 |        |       |
|            |            |                   |                |          |       |                |          |         |          |             |            |                 |        |       |
|            |            |                   |                |          |       |                |          |         |          |             |            |                 |        |       |
|            |            |                   |                |          |       |                |          |         |          |             |            |                 |        |       |
|            |            |                   |                |          |       |                |          |         |          |             |            |                 |        |       |

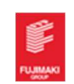

4. After clicking "PRINT" button, quotation will be shown in a new tab. Please press Control + P to print preview, then choose "Save as PDF" and set the scale to "custom" as value to 65. then uncheck "background graphics" and "Headers and footers" and adjust the margins as needed. Then click "Save" button as below the quotation have save as your folder.

หลังจากคลิ๊กปุ่ม "PRINT" ใบเสนอราคาจะแสดงออกมาในหน้าจอใหม่ ให้ท่านกด Control + P ที่คีย์บอร์ด จากนั้น หน้าจอจะแสดงตัวอย่างก่อนปริ้นขึ้นมา ให้ท่านเลือกไป ที่ "Save as PDF" และตั้งค่าหน้ากระดาษตามตัวอย่างรูปภาพ ข้างล่าง แล้วกดปุ่ม Save เพื่อบันทึกไปยังโฟลเดอร์ที่ท่านต้องการ และสามารถเปิดไฟล์ PDF ขึ้นมาปริ้นได้ตามปกติ

|                                                                                                    | 0.33*                                                                                                    |                                                                                                    | T THIL                                                                                                    |                                                                                                    |                                                         |
|----------------------------------------------------------------------------------------------------|----------------------------------------------------------------------------------------------------|----------------------------------------------------------------------------------------------------|----------------------------------------------------------------------------------------------------|----------------------------------------------------------------------------------------------------|---------------------------------------------------------|
| F<br>77                                                                                                    | Fujimaki Steel (Thailand) Co., Ltd                                                                                                    | 20160                                                                                                    | Destination                                                                                                    | Save as PDF                                                                                                    |                                                         |
|                                                                                                    | er, user reserve hax, user reserve website www.rujinaki.co.ur                                                                                                    |                                                                                                    | Pages                                                                                                    | All                                                                                                    |                                                         |
|                                                                                                    | Quotation                                                                                                    | Date: 22nd, February 2023                                                                                                    | Layout                                                                                                    | Portrait                                                                                                    |                                                         |
|                                                                                                    | Carnen                                                                                                    | Order No: 2302-60977                                                                                                    | More settings                                                                                                    |                                                                                                    |                                                         |
| No. Specify Orde                                                                                                    | er No. Material Dimension / Tolerance<br>45.00 x 50.00 x 50.00                                                                                                    | Unit Price<br>Quantity Delivery<br>70                                                                                                    | invole settings                                                                                                    |                                                                                                    |                                                         |
| I Cutting Only                                                                                                    | SSR: (+1.00 -1.00)(+2.00 +1.000.00)(+2.00 +1.00                                                                                                    | 00.00) 2 140.00                                                                                                    | Paper size                                                                                                    | Α4                                                                                                    |                                                         |
| 0.18                                                                                                    |                                                                                                    |                                                                                                    | Pages per sheet                                                                                                    | 1                                                                                                    | •                                                       |
|                                                                                                    |                                                                                                    | 0.28*                                                                                                    | Margins                                                                                                    | Custom                                                                                                    |                                                         |
|                                                                                                    |                                                                                                    |                                                                                                    | Scale                                                                                                    | Custom                                                                                                    |                                                         |
|                                                                                                    |                                                                                                    |                                                                                                    |                                                                                                    | 65                                                                                                    |                                                         |
|                                                                                                    |                                                                                                    |                                                                                                    | Options                                                                                                    | Headers and                                                                                                    | footers                                                 |
| Remarks;                                                                                                    | Sector 4                                                                                                    | LAND THE                                                                                                    |                                                                                                    | Background                                                                                                    | graphics                                                |
| 10000                                                                                                    | La contraction de la contraction de la contracti    | a sa TUP                                                                                                    |                                                                                                    | -                                                                                                    |                                                         |
|                                                                                                    | 141/1                                                                                                    | 2.30 1110                                                                                                    |                                                                                                    |                                                                                                    |                                                         |
| in the second second seco                                                                                                    |                                                                                                    |                                                                                                    |                                                                                                    |                                                                                                    |                                                         |
|                                                                                                    | Grand 1                                                                                                    | ietal 149.80 THB                                                                                                    |                                                                                                    |                                                                                                    |                                                         |
| Picase sign below if a                                                                                                    | Grand 1                                                                                                    | SINCERELY YOURS                                                                                                    |                                                                                                    |                                                                                                    |                                                         |
| Ptease sign below if a to email: info@fujim                                                                                                    | Grand 1 above quotation is acceptable and return with official PO takico.th                                                                                                    | iead 14930 THB<br>SINCERELY YOURS                                                                                                    |                                                                                                    |                                                                                                    |                                                         |
| Picase sign below if a to email: info@fujim Signature                                                                                                    | Grand 1 above quotation is acceptable and return with official PO akles.thPurchaser                                                                                                    | sincerely yours                                                                                                    |                                                                                                    |                                                                                                    |                                                         |
| Please sign below if i<br>to email: info@fujim<br>Signature<br>Date                                                                                                    | Grand T above quotation is acceptable and return with official PO makico.thPurchaserO.4.6*                                                                                                    | SINCERELY YOURS                                                                                                    |                                                                                                    |                                                                                                    |                                                         |
| Please sign below if to enail: infog fujin Signature Date                                                                                                    | Grand T above quotation is acceptable and return with official PO makico.thProchaserO.44*O.44*                                                                                                    | iela 14930 THB<br>SINCERELY YOURS                                                                                                    |                                                                                                    | Save                                                                                                    | Cance                                                   |
| Plaze sign below if<br>to email: info@fujim<br>Signature Date                                                                                                    | Great above questions is acceptable and refurs with efficial PO akken.th Pro. Nn 0.44 <sup>2</sup>                                                                                                    | stad 14538 THE<br>SINCERELY YOURS                                                                                                    |                                                                                                    | Save                                                                                                    | Cance                                                   |
| Please sign below if:<br>to email: info@figim<br>Signature                                                                                                    | Graed Coned Coned     | SINCERELY YOURS                                                                                                    |                                                                                                    | Save                                                                                                    | Cance                                                   |
| Please sign before iff,<br>to email: helped the first<br>Signature                                                                                                    | Grand T<br>above quantines is acceptable and returns with official PO<br>takkesh<br>PO. Nn                                                                                                    | sind 1638 THE<br>SINCERELY YOURS                                                                                                    |                                                                                                    | Save                                                                                                    | Cance                                                   |
| Please sign holes (f<br>to constit information<br>Bater<br>Dater<br>CAS                                                                                                    | Graed abore questions is acceptable and return with official PO naklensch PO. Nn O.44*                                                                                                    | SINCERELY YOURS                                                                                                    |                                                                                                    | Save                                                                                                    | Cance                                                   |
| e As                                                                                                    | Conel above quantine is acceptable and returns with efficial PO acceptable and returns with efficial PO portnerser PO. Na Portnerser 0.44* k > 172.21.0.100 > office > Quo PDF file                                                                                                    | stant ISSUE THE<br>SINCERELY YOURS<br>Authorized<br>> 2023 > FEB > 01                                                                                                    | × ق ۲                                                                                                    | Save                                                                                                    | Cance                                                   |
| Please sign holes if<br>to const. infortigin<br>Signature<br>Date.<br>Date.<br>Date.<br>Date.<br>Signature<br>Date.<br>Signature<br>Signature<br>Signature<br>Signatu                     | creat     abore questions is acceptable and return with official PO     makfords     PO: Nn     O.44*     K > 172.21.0.100 > office > Quo PDF file                                                                                                    | stad 14938 THE<br>SINCERELY YOURS<br>Authorized                                                                                                    | × ق به                                                                                                    | Search 01<br>]⊞≣ •                                                                                                    | Cance                                                   |
| Please sign holes if<br>to constitution for the<br>Bater                                                                                                    | k > 172.21.0.100 > office > Quo PDF file                                                                                                    | start 1938 THE<br>SINCERELY YOURS<br>Authorized<br>> 2023 > FEB > 01<br>Date modified<br>V/V/2/2001/1326                                                                                                    | ✓ ठ 𝒫 :<br>Туре<br>рожи кеадег иµг                                                                                                    | Save                                                                                                    | Cance                                                   |
| Please sign before if<br>to remain information<br>Signature                                                                                                    | conell<br>here quarter is its computer and refers with efficial PO<br>here quarter is the optimized of the optimized of the opti | same     18300 THB       SINCERELY YOURS       Authorized       > 2023 > FEB > 01                                                                                                    | V O P :                                                                                                    | Search 01<br>Size<br>576 KB                                                                                                    | Cance<br>><br>↓                                         |
| e As<br>→ ↑ New folder<br>Program follow.<br>PUI<br>Q and Order count                                                                                                    | k → 172.21.0.100 → office → Quo PDF file                                                                                                    | Note         ISSUE           SINCERELYYOURS                                                                                                    | V Ο P S<br>Type<br>Foxit Reader PUF<br>Foxit Reader PDF<br>Foxit Reader PDF                                                                                                    | Search 01<br>Search 01<br>Size ILL / ND<br>576 KB<br>164 KB                                                                                                    | Cance<br>><br>↓                                         |
| Please sign before if i<br>be mail: indefinition<br>between the second second                                                                                                    | Image: second second                            | state         16300 THE           SINCERELY YOURS                                                                                                    | V O P :<br>Type<br>roxit keader PUP<br>Foxit Reader PDF<br>Foxit Reader PDF<br>Foxit Reader PDF                                                                                                    | Save<br>Search 01<br>Size<br>1∠/ №<br>576 KB<br>164 KB<br>163 KR                                                                                                    | Cance                                                   |
| Please sign holes if<br>by cmall information<br>by cmall information<br>cmall information<br>cmall information<br>cmall information<br>cmall information                                                                                                    | conset         conset           above questions is acceptable and returns with efficial PO                                                                                                    | stat 1939 118<br>SINCERELY YOURS<br>Authorized<br>> 2023 > FEB > 01<br>Date modified<br>U1/02/2566 17:42<br>01/02/2566 17:42<br>01/02/2566 17:42                                                                                                    | V O P :<br>Type<br>Poxit Reader PDF<br>Foxit Reader PDF<br>Foxit Reader PDF<br>Foxit Reader PDF                                                                                                    | Search 01<br>Search 01<br>Size I 2/ ND<br>575 KB<br>164 KB<br>163 KB<br>164 KP                                                                                                    | Cance<br>>                                              |
| Place sign bater fr<br>beneati underfagin<br>Spater<br>Determit underfagin<br>Spater<br>Determit<br>Determit<br>Determi                                                                                                    | count         Count           above questifies its incorptable and refers with efficial PO         Perchaser           PO. No.         0.44*           PO. No.         0.44*           k > 172.21.0.100 > office > Quo PDF file           Marme         2302-30314           © 2302-30315         2302-30315           © 2302-30316         2302-30317           © 2302-30316         2302-30317                                                                                                    | Last         ISBN THE           SINCERELY YOURS                                                                                                    | V O P :<br>Type<br>POXIT Reader PDF<br>Foxit Reader PDF<br>Foxit Reader PDF<br>Foxit Reader PDF<br>Foxit Reader PDF                                                                                                    | Search 01<br>Size 127 NB<br>576 KB<br>164 KB<br>163 KB<br>164 KB<br>164 KB<br>164 KB                                                                                                    | Cance<br>><br>▼ ②                                       |
| Pre-style befor if:<br>Pre-style befor if:<br>Pre-style befor if:<br>Pre-style befor if:<br>Pre-style befor if:<br>Pro-<br>Port<br>Port<br>Po | Image: constant of the sector with efficial PO           PO. No.           PO. No.           044*             k > 172.21.0.100 > office > Quo PDF file           k > 172.21.0.100 > office > Quo PDF file           2302-30314           2302-30315           2302-30316           2302-30316           2302-30317           2302-30318           2302-30318                                                                                                    | Last         LSBS THE           SINCERELY YOURS                                                                                                    | V O P S<br>Type<br>Foxit Reader PDF<br>Foxit Reader PDF<br>Foxit Reader PDF<br>Foxit Reader PDF<br>Foxit Reader PDF<br>Foxit Reader PDF                                                                                                    | Search 01<br>Search 01<br>Size 127 ND<br>676 KB<br>164 KB<br>163 KB<br>164 KB<br>339 KB<br>339 KB                                                                                                    | Cance<br>><br>▼ ②                                       |
| Please sign before if i<br>be mail: indefinition<br>Seature<br>Date<br>Date<br>Date<br>Date<br>Date<br>Date<br>Date<br>Dat                                                                                                    | Image: second second                            | Later I (15/20 TH)           SINCERELY YOURS           Antinericed           > 2023 > FEB > 01           > 2023 > FEB > 01           Date modified           U/U/2/2566 17:42           01/02/2566 17:42           01/02/2566 17:42           01/02/2566 17:42           01/02/2566 17:42           01/02/2566 17:42           01/02/2566 17:42           01/02/2566 17:42           01/02/2566 17:42           01/02/2566 17:42           01/02/2566 17:42           01/02/2566 17:42           01/02/2566 17:42           01/02/2566 17:42           01/02/2566 17:42           01/02/2566 17:43           01/02/2566 17:44           01/02/2566 17:43 | V O P :<br>Type<br>roxit keader PDF<br>Foxit Reader PDF<br>Foxit Reader PDF<br>Foxit Reader PDF<br>Foxit Reader PDF<br>Foxit Reader PDF<br>Foxit Reader PDF                                                                                                    | Search 01<br>Search 01<br>Size 12/ №<br>676 KB<br>164 KB<br>164 KB<br>164 KB<br>339 KB<br>163 KB<br>164 KB                                                                                                    | Cance<br>≻<br>▼ ②                                       |
| Peace sign holes if<br>by cmall information<br>by cmall information<br>by cmall                                                                                                    | conet         conet           above quentities is acceptable and refers with efficial PO                                                                                                    | Notice         ISBN THE           SINCERELY YOURS                                                                                                    | V Ö P :<br>Type<br>Poxit Reader PDF<br>Foxit Reader PDF<br>Foxit Reader PDF<br>Foxit Reader PDF<br>Foxit Reader PDF<br>Foxit Reader PDF<br>Foxit Reader PDF<br>Foxit Reader PDF<br>Foxit Reader PDF                                                                                             | Search 01<br>Search 01<br>Size ILZI N.90<br>676 KB<br>164 KB<br>163 KB<br>163 KB<br>163 KB<br>163 KB<br>163 KB<br>163 KB                                                                                                    | Cance                                                   |
| e As<br>→                                                                                                    | c.mett           abore quedicitie is acceptable and refers with efficial PO                                                                                                    | tand         18300 THE           SINCERELY YOURS                                                                                                    | V 0 P S<br>Type<br>POXIT Reader PDF<br>Foxit Reader PDF<br>Foxit Reader PDF<br>Foxit Reader PDF<br>Foxit Reader PDF<br>Foxit Reader PDF<br>Foxit Reader PDF<br>Foxit Reader PDF<br>Foxit Reader PDF<br>Foxit Reader PDF<br>Foxit Reader PDF<br>Foxit Reader PDF                                 | Search 01<br>Size 127 KB<br>576 KB<br>164 KB<br>163 KB<br>164 KB<br>163 KB<br>163 KB<br>166 KB<br>166 KB                                                                                                    | <ul> <li>Cance</li> <li>Cance</li> <li>Cance</li> </ul> |
| Please sign hoters if it<br>because interfailed by the sense interfailed by the sense interfailed                                                                                                    | Image: second second                            | Late         LSBS THE           SINCERELY YOURS                                                                                                    | V O P :<br>Type<br>POXIT Reader PUF<br>Foxit Reader PDF<br>Foxit Reader PDF<br>Foxit Reader PDF<br>Foxit Reader PDF<br>Foxit Reader PDF<br>Foxit Reader PDF<br>Foxit Reader PDF<br>Foxit Reader PDF<br>Foxit Reader PDF<br>Foxit Reader PDF<br>Foxit Reader PDF<br>Foxit Reader PDF             | Search 01<br>Search 01<br>Size I27 КВ<br>576 КВ<br>164 КВ<br>163 КВ<br>163 КВ<br>163 КВ<br>163 КВ<br>163 КВ<br>163 КВ<br>163 КВ<br>163 КВ<br>163 КВ<br>163 КВ<br>163 КВ<br>163 КВ<br>163 КВ<br>163 КВ<br>163 КВ                                                                                                    | Cance                                                   |
| Please sign before if i<br>be mail: information<br>Seature<br>Date<br>Date<br>Date<br>Date<br>Date<br>Date<br>Date<br>Dat                                                                                                    | c.met           above quantities is acceptable and refers with efficial PO                                                                                                    | Later I (1938) THE           SINCERELY YOURS           Antinerined           > 2023 > FEB > 01           Date modified<br>UI (VC/2566 17:38)<br>01/02/2566 17:42)<br>01/02/2566 17:42)<br>01/02/2566 17:43)<br>01/02/2566 17:43)<br>01/02/2566 17:44)<br>01/02/2566 17:45)<br>01/02/2566 17:45)<br>01/02/2566 17:45)<br>01/02/2566 17:45)<br>01/02/2566 17:45)<br>01/02/2566 17:50)<br>01/02/2566 17:50                                                                                                    | V O P :<br>Type<br>Poxit Reader PDF<br>Foxit Reader PDF<br>Foxit Reader PDF<br>Foxit Reader PDF<br>Foxit Reader PDF<br>Foxit Reader PDF<br>Foxit Reader PDF<br>Foxit Reader PDF<br>Foxit Reader PDF<br>Foxit Reader PDF<br>Foxit Reader PDF<br>Foxit Reader PDF                                 | Search 01<br>Search 01<br>Size 127 NB<br>167 KB<br>164 KB<br>163 KB<br>163 KB<br>163 KB<br>163 KB<br>163 KB<br>163 KB<br>163 KB<br>163 KB<br>163 KB<br>163 KB<br>163 KB<br>163 KB<br>163 KB<br>163 KB<br>163 KB<br>163 KB<br>163 KB<br>164 KB<br>163 KB<br>164 KB<br>164 KB<br>165 KB<br>165 KB<br>177 KB<br>165 KB<br>177 KB<br>165 KB<br>177 KB<br>165 KB<br>177 KB<br>165 KB<br>177 KB<br>165 KB<br>177 KB<br>165 KB<br>177 KB<br>165 KB<br>177 KB<br>165 KB<br>177 KB<br>165 KB<br>177 KB<br>165 KB<br>177 KB<br>165 KB<br>177 KB<br>175 KB<br>175 | Cance                                                   |
| Plane signality and a second second                                                                                                    | c.mett           abere quentities is acceptable and refers with efficial PO           PO. No.           PO. No.           044*             PO. No.           044*             k > 172.21.0.100 > office > Quo PDF file             Marrie           2302-30314           2302-30315           2302-30316           2302-30317           2302-30318           2302-30319           2302-30320           2302-30321           2302-30322           2302-30324                                                                                                    | Note:         Issue THE           SNCERELY YOURS                                                                                                    | V O P :<br>Foxit Reader PDF<br>Foxit Reader PDF<br>Foxit Reader PDF<br>Foxit Reader PDF<br>Foxit Reader PDF<br>Foxit Reader PDF<br>Foxit Reader PDF<br>Foxit Reader PDF<br>Foxit Reader PDF<br>Foxit Reader PDF<br>Foxit Reader PDF<br>Foxit Reader PDF<br>Foxit Reader PDF<br>Foxit Reader PDF | Search 01<br>Size 127 KB<br>576 KB<br>164 KB<br>163 KB<br>163 KB<br>163 KB<br>163 KB<br>165 KB<br>165 KB<br>165 KB<br>179 KB<br>168 KB<br>177 KB                                                                                                    | Cance                                                   |
| e As<br>Pre-ensitie information<br>Neuralitie information<br>Neuralitie information<br>Neuralitie information<br>Neuralitie information<br>Neuralitie information<br>Publicie v New folder<br>Program follow<br>Que PDF file<br>Que PDF file<br>Qui PDF file<br>Qui PDF file<br>Qui PDF file<br>Qui PDF file<br>Qui PDF file<br>Qui PDF file<br>Qui PDF file<br>Qui PDF file<br>Qui PDF file<br>Qui PDF file<br>Qui PDF file<br>Qui PDF file<br>Qui PDF file<br>Qui PDF file<br>Qui PDF file<br>Publicie information<br>Publicie information<br>Publicie information<br>Publicie information<br>Publicie information<br>Publicie information<br>Publicie information<br>Publicie information<br>Qui PDF file<br>Qui PDF file<br>Publicie information<br>Qui PDF file<br>Publicie information<br>Publicie information<br>Publici information<br>Publicie information<br>Publicie infor                                                                                                    | Count         Count           above questifies its incorptable and refers with efficial PO         Porchaser           PO. No.         0.42*           k > 172.21.0.100 > office > Quo PDF file           2302-30314           2302-30314           2302-30316           2302-30316           2302-30317           2302-30318           2302-30318           2302-30318           2302-30318           2302-30318           2302-30321           2302-30321           2302-30321           2302-30321           2302-30324           2302-30324           2302-30325                                                                                                    | tadie         1830 THI           SINCERELYYOURS                                                                                                    | V 0 P                                                                                                    | Search 01<br>Earch 01<br>Size 127 NB<br>676 KB<br>164 KB<br>163 KB<br>164 KB<br>163 KB<br>166 KB<br>179 KB<br>166 KB<br>177 KB<br>166 KB                                                                                                    | Cancer                                                  |

Save as type: Foxit Reader PDF Document

∧ Hide Folders

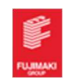

Save Cancel